## Wprowadzanie danych z plików CAD

Dane elementów infrastruktury technicznej, utrzymywane w plikach o formatach CAD, mogą zostać importowane do Systemu, ale wymagane jest ich wcześniejsze przygotowanie. Ze względu na zasady przechowywania danych w Systemie należy podzielić rysunek projektowy CAD na typy geometryczne: obiekty punktowe powinny być reprezentowane jako punkty, liniowe jako linie, powierzchniowe jako poligony. W pliku podawanym do importu nie powinny znajdować się obiekty graficzne, których typ geometryczny jest niezgodny z typem zasilanej Warstwy Systemowej. Rysunek nie powinien zawierać dodatkowych elementów graficznych, które nie podlegają importowi, np.: opisów tekstowych, krzyży siatki kilometrowej, elementów ramek projektu itp. Eliminację obiektów graficznych nie podlegających importowi do systemu należy przeprowadzić w zewnętrznym oprogramowaniu typu CAD lub GIS.

Ze względu na konieczność uzupełnienia danych dotyczących geometrii obiektów o ich atrybuty (cechy opisowe) wymieniane w Załącznikach 1 i 2 rozporządzenia Ministra Cyfryzacji 31 lipca 2019 r. w sprawie informacji o infrastrukturze technicznej i kanałach technologicznych oraz o stawkach opłat za zajęcie pasa drogowego zaleca się, aby w jednym pliku znalazły się tylko obiekty należące do tego samego typu i kategorii. Współrzędne obiektów graficznych w pliku CAD muszą być zapisane w jednym z obowiązujących i obsługiwanych przez System układów współrzędnych: WGS84 (EPSG:4326), PUWG 1992 (EPSG:2180), PUWG2000 (EPSG 2175 do 2179), który to układ musi zostać wskazany przez użytkownika podczas importu pliku.

Aby rozpocząć zasilenie danymi CAD należy przejść do *"Panelu Zarządzania"*, a następnie wybrać funkcję *"Wprowadzanie danych o infrastrukturze"* (Rysunek 1).

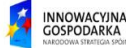

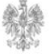

| PIT Punkt Informacyjny ds. Telekomunikacji |                                                            |  |  |  |  |
|--------------------------------------------|------------------------------------------------------------|--|--|--|--|
| Strona główna                              |                                                            |  |  |  |  |
| Wyszukaj                                   | Szybki dostęp                                              |  |  |  |  |
| Widok mapy                                 | Wprowadź dane o planowanej lub istniejącej infrastrukturze |  |  |  |  |
| 🚨 Administracja                            | ₽₽ Rejestr zasileń                                         |  |  |  |  |
| Zarządzanie zasobami                       | <ul><li>Katystyki</li><li>Rejestr zgłoszeń</li></ul>       |  |  |  |  |
| Konfiguracja mapy                          |                                                            |  |  |  |  |
| Ustawienia                                 |                                                            |  |  |  |  |
| E Rejestry                                 |                                                            |  |  |  |  |

Rysunek 1 Wprowadzanie danych o infrastrukturze.

Następnie należy wybrać *"Import pliku"* i uzupełnić poprzez wybór z list formularza dane wymagane w pierwszym kroku zasilenia. Użytkownik powinien określić warstwę systemową, na którą zostaną zaimportowane dane, kodowanie znaków tekstowych, format pliku danych oraz nazwę i lokalizację pliku. Po wprowadzeniu niezbędnych informacji należy wybrać przycisk *"Dalej"* (Rysunek 2). Obiekty z pliku CAD zostaną przefiltrowane względem typu geometrii w zależności od wybranej przez użytkownika warstwy systemowej (punkt, linia lub poligon).

| 2                                                                                                    | 3                                                            | 4 | 5                    |  |  |  |
|----------------------------------------------------------------------------------------------------|--------------------------------------------------------------|---|----------------------|--|--|--|
| Wprowadzanie danych o infrastrukturze poprzez import pliku z danymi                                                                                                    |                                                              |   |                      |  |  |  |
| Informacja. Maksymalny rozmiar pliku, który można załadować do systemu, wynosi 2999 MB. Akceptowane formaty to: Shapefile (wymagane 4 pliki w formacie DBF, PRJ, SHP, SHX), GML, KML, GPX, XML, TAB, GeoJSON, DXF, DGN, DWG, CSV.<br>Plik będzie przechowywany w systemie przez 91 dni, następnie zostanie usunięty. |                                                              |   |                      |  |  |  |
| Wybierz plik                                                                                                    |                                                              |   |                      |  |  |  |
| Wybierz warstwę                                                                                                    | Infrastruktura techniczna i kanały technologiczne - punktowa |   | \$                   |  |  |  |
| Wybierz kodowanie znaków                                                                                                    | UTF-8                                                        |   | \$                   |  |  |  |
| Wybierz format danych przestrzennych                                                                                                    | DXF                                                          |   | ۵                    |  |  |  |
| Studnie.dxf                                                                                                    |                                                              |   | Wybierz plik         |  |  |  |
| Powrôt                                                                                                    |                                                              |   | <b>Dalej</b> Wyczyść |  |  |  |

Rysunek 2 Pierwszy krok wprowadzania danych.

W drugim kroku formularza plik zostaje zaimportowany do Systemu, po osiągnięciu przez pasek postępu wartości 100% należy wybrać przycisk "*Dalej*".

W kolejnym kroku importu, realizowanym z wykorzystaniem następnego formularza (Rysunek 3), użytkownik musi dokonać sparametryzowania wgrywanych danych. Formularz w kolejnych jego oknach i polach obsługuje parametryzację następujących, wymaganych elementów:

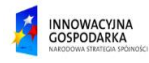

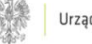

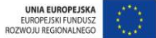

- Okno wyboru układu współrzędnych i geometrii: System, w przypadku wybranych formatów danych, sam rozpoznaje układ współrzędnych danych w pliku i podaje go w polu "Rozpoznany układ współrzędnych". W przypadku błędnego rozpoznania tego układu, użytkownik może zmienić rozpoznany układ w polu "Wybierz inny układ współrzędnych". W przypadku gdy nie został wykryty żaden układ współrzędnych, użytkownik musi go zdefiniować w polu "Wybierz inny układ współrzędnych".
- Pola wyboru (opcjonalne): Za pomocą dwóch dostępnych pól wyboru użytkownik ma możliwość:

przed wgraniem danych do warstwy, wyczyścić ją z wszystkich istniejących obiektów,

- zmienić poligony na centroidy (pole dostępnie jedynie dla warstw punktowych).

 Opcje mapowania (opcjonalne): Za pomocą opcji mapowania użytkownik ma możliwość podania wartości stałej jaka zostanie przypisana do wszystkich obiektów z pliku.

Po dokonanej parametryzacji danych użytkownik ma możliwość przejścia do kolejnego kroku za pomocą przycisku "*Dalej*".

| Wprowadzanie danych o infrastrukturze poprzez import pliku z danymi                                                         |                         |                         |                  |               |  |
|----------------------------------------------------------------------------------------------------|-------------------------|-------------------------|------------------|---------------|--|
| Parametryzacja                                                                                                    |                         |                         |                  |               |  |
| Rozpoznany układ współrzędnych                                                                                              | Nie rozpoznano          |                         |                  |               |  |
| Wybierz inny układ współrzędnych                                                                                            | Wybierz                 |                         |                  |               |  |
| Opis zasilenia                                                                                                    | Wprowadź opis zasilenia |                         |                  |               |  |
|                                                                                                    |                         |                         |                  | .al           |  |
| Wyczyść warstwę przed wgraniem danych                                                                                       | D                       |                         |                  |               |  |
| Informacja. Struktura danych jest niewłaściwa. Zmapuj wartości atrybutów z plliku na wartości atrybutów w Systemie PIT 2.0. |                         |                         |                  |               |  |
| Nazwa atrybutu                                                                                                    |                         | Zmapuj wartość atrybutu | Pierwsza wartość | Stała wartość |  |
| Z.1.III.1 Identyfikator elementu infrastruktury technicznej lub kanału technologicznego.                                    |                         | Wybierz                 | Brak             |               |  |
| Z.1.III.3 Kategoria elementu infrastruktury technicznej albo wskazanie kanału technologicznego.                             |                         | Wybierz                 | Brak             | Wybierz       |  |
| Z.1.III.4 Typ elementu infrastruktury technicznej lub kanału technologicznego.                                              |                         | Wybierz                 | Brak             | Wybierz       |  |
| Z.1.III.5 Aktualny stan elementu infrastruktury technicznej lub kanału technologicznego.                                    |                         | Wybierz                 | Brak             | Wybierz       |  |
| Z.1.III.6 Sposób użytkowania elementu infrastruktury technicznej.                                                           |                         | Wybierz                 | Brak             | Wybierz       |  |
| Z.1.III.7 Sposób użytkowania elementu kanału technologicznego.                                                              |                         | Wybierz                 | Brak             | Wybierz       |  |
|                                                                                                    |                         |                         |                  | Dalej Anuluj  |  |

## Rysunek 3 Parametryzacja pliku CAD.

W kolejnym kroku następuje weryfikacja zawartości pliku oraz wykonanie parametryzacji, jeśli wszystkie pozycje są oznaczone kolorem zielonym należy wybrać przycisk "*Dalej*" (Rysunek 4). Jeśli

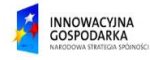

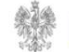

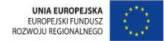

wstępna weryfikacja nie powiedzie się należy zweryfikować wprowadzany plik pod kątem poprawności ze strukturą danych w Systemie.

| 1                   | 2                                                                   | 3 | 4 | 5            |  |  |  |
|---------------------|---------------------------------------------------------------------|---|---|--------------|--|--|--|
| Wprowadzanie dar    | Wprowadzanie danych o infrastrukturze poprzez import pliku z danymi |   |   |              |  |  |  |
| Wstępna weryfikacja |                                                                     |   |   |              |  |  |  |
| Lp.                 | Krok weryfikacji                                                    |   |   | Wynik        |  |  |  |
| 1                   | Czy wgrano plik?                                                    |   |   | ✓            |  |  |  |
| 2                   | Czy plik nie jest pusty?                                            |   |   | ✓            |  |  |  |
| 3                   | Struktura pliku                                                     |   |   | ✓            |  |  |  |
| 4                   | Układ współrzędnych                                                 |   |   | ✓            |  |  |  |
| 5                   | Mapowanie                                                           |   |   | ✓            |  |  |  |
|                     |                                                                     |   |   | Dalej Anuluj |  |  |  |

Rysunek 1 Wstępna weryfikacja pliku CAD.

Po wykonaniu przez System migracji użytkownik przenoszony jest do widoku mapy z włączoną sesją edycyjną. Dzięki temu możliwa jest edycja każdego z obiektów. Aby wykonać akcję masowego usuwania obiektów, np. obiektów, które przypadkowo znalazły się w zaimportowanych danych, należy zaznaczyć obiekty w tabeli atrybutów, a następnie wybrać ikonę kosza z górnego paska z narzędziami. Na tym etapie należy również poprawić ewentualne błędy, wskazane w raporcie z walidacji.

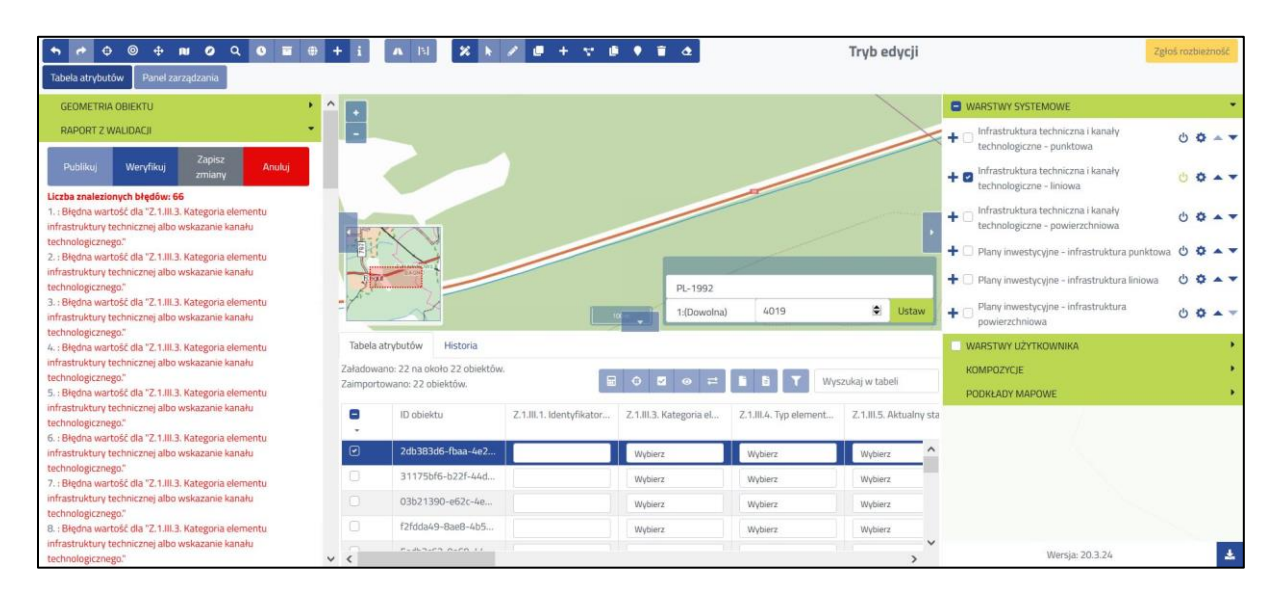

Rysunek 5 Widok wczytanych obiektów z pliku CAD.

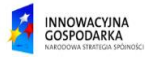

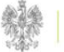

| ↑ ↑ 0 0 0 0 0 0 0 0 0 0 0 0 0 0 0 0 0 0           | + i /                                |                   | / 0 + 🗸 0                | i 🔹 🗃 🗠                 |                        | Tryb edycji             | Zgi                                                                  | oś rozbieżność |
|---------------------------------------------------|--------------------------------------|-------------------|--------------------------|-------------------------|------------------------|-------------------------|----------------------------------------------------------------------|----------------|
| Tabela atrybutów Panel zarządzania                |                                      |                   |                          |                         |                        |                         |                                                                      |                |
| GEOMETRIA OBIEKTU                                 | •                                    |                   |                          |                         |                        |                         | G WARSTWY SYSTEMOWE                                                  | •              |
| RAPORT Z WALIDACJI                                | -                                    |                   |                          |                         |                        |                         | + D Infrastruktura techniczna i kanały<br>technologiczne - punktowa  | 0 0            |
| Publikuj Weryfikuj Zapisz Anuluj<br>zmiany Anuluj |                                      |                   |                          |                         |                        |                         | + 🛛 Infrastruktura techniczna i kanały<br>technologiczne - liniowa   | 00             |
| Nie znaleziono błędów.                            | Pr X                                 |                   |                          |                         |                        |                         | + Infrastruktura techniczna i kanały technologiczne - powierzchniowa | 00.            |
|                                                   | THE P                                | $\mathcal{C}$     |                          |                         |                        |                         | + 🗇 Plany inwestycyjne - infrastruktura punktowa                     | 0 0 · · ·      |
|                                                   | -                                    |                   |                          | PL-1992                 |                        |                         | 🕂 🗔 Plany inwestycyjne - infrastruktura liniowa                      | 00.*           |
|                                                   | -                                    | ~                 |                          | 1:(Dowolna)             | 4019                   | Sustaw                  | + D Plany inwestycyjne - infrastruktura powierzchniowa               | 0 0 • -        |
| Tabela atrybutów Historia                         |                                      |                   |                          |                         |                        | WARSTWY UŻYTKOWNIKA     | •                                                                    |                |
|                                                   | Załadowano: 22 na około 22 obiektów. |                   |                          |                         |                        | ukai w taheli           | KOMPOZYCJE                                                           |                |
|                                                   | zamportowar                          | IO: 22 ODIEKLOW.  |                          |                         |                        | unity w caucit          | PODKŁADY MAPOWE                                                      |                |
|                                                   |                                      | ID obiektu        | Z.1.III.1. Identyfikator | Z.1.III.3. Kategoria el | Z.1.III.4. Typ element | Z.1.III.5. Aktualny sta |                                                                      |                |
|                                                   | 0                                    | 2db383d6-fbaa-4e2 | 1                        | przewód kanalizacy      | przewód kanalizacy     | stan techniczny t ^     |                                                                      |                |
|                                                   |                                      | 31175bf6-b22f-44d | 2                        | przewód kanalizacy      | przewód kanalizacy     | stan techniczny i       |                                                                      |                |
| 1.1                                               |                                      | 03b21390-e62c-4e  | 3                        | przewód kanalizacy      | przewód kanalizacy     | stan techniczny u       |                                                                      |                |
|                                                   |                                      | f2fdda49-8ae8-4b5 | 4                        | przewód kanalizacy      | przewód kanalizacy     | stan techniczny u       |                                                                      | 1              |
|                                                   | <                                    | Sedbarda 0+50 11  |                          |                         |                        | > ×                     | Wersja: 20.3.24                                                      | *              |

Rysunek 6 Widok poprawnie uzupełnionych obiektów z pliku CAD.

Po poprawieniu błędów w pliku wyświetlony zostanie komunikat "Nie znaleziono błędów", co pozwala na jego poprawną publikację.

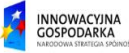

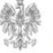

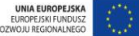